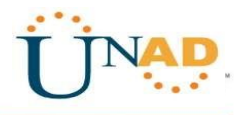

# UNIVERSIDAD NACIONAL ABIERTA Y A DISTANCIA

## DIPLOMADO DE PROFUNDIZACIÓN CISCO (DISEÑO E IMPLEMENTACIÓN DE SOLUCIONES INTEGRADAS LAN / WAN)

GRUPO 203092\_20

Presentado por:

Juan Saavedra Morelos

TUTOR:

Giovanni Bracho

ESCUELA DE CIENCIAS BASICAS TECNOLOGIA E INGENIERIA PROGRAMA DE INGENIERIA ELECTRONICA Sincelejo MAYO DE 2019

# INTRODUCCION

Las redes de datos se han convertido en parte de nuestra vida esto debido a la necesidad del hombre de comunicarse de un lugar a otro en segundos. las redes cada vez crecen más y aparecen mejores dispositivos para aumentar la capacidad de comunicar. En el siguiente trabajo final veremos la configuración de routers, pc, switch y de mas elementos que componen una red de datos, A demás encontraremos problemas comunes en configuraciones de red relacionadas a Networking, Tambien aprenderemos a la configuración de dispositivos, empezando desde nombre de los host hasta que podamos mandar un paquete de un equipo a otro mediante ip.

Este trabajo se realiza con el fin de adquirir habilidades básicas de configuración de equipos cisco.

# Descripción de escenarios propuestos para la pruebade habilidades

# **Escenario** 1

Una empresa posee sucursales distribuidas en las ciudades de Bogotá y Medellín, en donde el estudiante será el administrador de la red, el cual deberá configurar e interconectar entre sí cada uno de los dispositivos que forman parte del escenario, acorde con los lineamientos establecidos para el direccionamiento IP, protocolos de enrutamiento y demás aspectos que forman parte de la topología de red.

# Topología de red

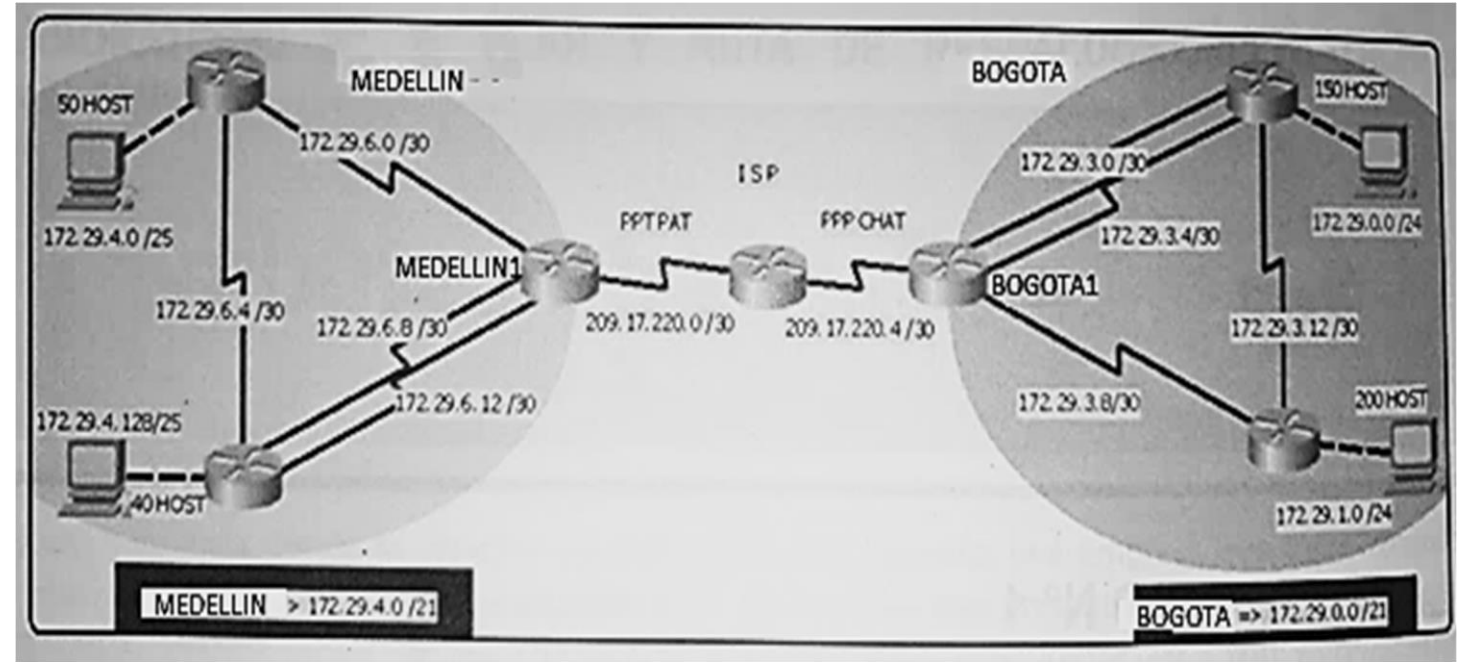

Este escenario plantea el uso de RIP como protocolo de enrutamiento, considerando que se tendran rutas por defecto redistribuidas; asimismo, habilitar el encapsulamiento PPP y su autenticación.

Los routers Bogota2 y medellin2 proporcionan el servicio DHCP a su propia red LAN y a los routers 3 de cada ciudad.

Debe configurar PPP en los enlaces hacia el ISP, con autenticación. Debe habilitar NAT de sobrecarga en los routers Bogota1 y medellin1.

# Desarrollo

Como trabajo inicial se debe realizar lo siguiente.

• Realizar las rutinas de diagnóstico y dejar los equipos listos para su configuración (asignar nombres de equipos, asignar claves de seguridad, etc).

• Realizar la conexión fisica de los equipos con base en la topología de red

Configurar la topología de red, de acuerdo con las siguientes especificaciones.

## Parte 1: Configuración del enrutamiento

a. Configurar el enrutamiento en la red usando el protocolo RIP versión 2, declare la red principal, desactive la sumarización automática.

b. Los routers Bogota1 y Medellín deberán añadir a su configuración de enrutamiento una ruta por defecto hacia el ISP y, a su vez, redistribuirla dentro de las publicaciones de RIP.

c. El router ISP deberá tener una ruta estática dirigida hacia cada red interna de Bogotá y Medellín para el caso se sumarizan las subredes de cada uno a /22.

## Parte 2: Tabla de Enrutamiento.

a. Verificar la tabla de enrutamiento en cada uno de los routers para comprobar las redes y sus rutas.

b. Verificar el balanceo de carga que presentan los routers.

c. Obsérvese en los routers Bogotá1 y Medellín1 cierta similitud por su ubicación, por tener dos enlaces de conexión hacia otro router y por la ruta por defecto que manejan.

d. Los routers Medellín2 y Bogotá2 también presentan redes conectadas directamente y recibidas mediante RIP.

e. Las tablas de los routers restantes deben permitir visualizar rutas redundantes para el caso de la ruta por defecto.

f. El router ISP solo debe indicar sus rutas estáticas adicionales a las directamente conectadas.

## Parte 3: Deshabilitar la propagación del protocolo RIP.

a. Para no propagar las publicaciones por interfaces que no lo requieran se debe deshabilitar la propagación del protocolo RIP, en la siguiente tabla se indican las interfaces de cada router que no necesitan desactivación.

| ROUTER    | INTERFAZ                                 |  |
|-----------|------------------------------------------|--|
| Bogota1   | SERIALO/0/1; SERIALO/1/0;<br>SERIALO/1/1 |  |
| Bogota2   | SERIALo/o/o; SERIALo/o/1                 |  |
| Bogota3   | SERIALo/o/o;SERIALo/o/1;SERIALo/1/o      |  |
| Medellín1 | SERIALO/0/0; SERIALO/0/1;<br>SERIALO/1/1 |  |
| Medellín2 | SERIALO/0/0; SERIAL0/0/1                 |  |
| Medellín3 | SERIALO/0/0; SERIALO/0/1;<br>SERIALO/1/0 |  |
| ISP       | No lo requiere                           |  |

### Parte 4: Verificación del protocolo RIP.

a. Verificar y documentar las opciones de enrutamiento configuradas en los routers, como el **passive interface** para la conexión hacia el ISP, la versión de RIP y las interfaces que participan de la publicación entre otros datos.

b. Verificar y documentar la base de datos de RIP de cada router, donde se informa de manera detallada de todas las rutas hacia cadared.

## Parte 5: Configurar encapsulamiento y autenticación PPP.

a. Según la topología se requiere que el enlace Medellín1 con ISP sea configurado con autenticación PAT.

b. El enlace Bogotá1 con ISP se debe configurar con autenticación CHAT.

### Parte 6: Configuración de PAT.

a. En la topología, si se activa NAT en cada equipo de salida (Bogotá1 y Medellín1), los routers internos de una ciudad no podrán llegar hasta los routers internos en el otro extremo, sólo existirá comunicación hasta los routers Bogotá1, ISP y Medellín1.

b. Después de verificar lo indicado en el paso anterior proceda a configurar el NAT en el router Medellín1. Compruebe que la traducción de direcciones indique las interfaces de entrada y de salida. Al realizar una prueba de ping, la dirección debe ser traducida automáticamente a la dirección de la interfaz serial 0/1/0 del router Medellín1, cómo diferente puerto.

c. Proceda a configurar el NAT en el router Bogotá1. Compruebe que la traducción de direcciones indique las interfaces de entrada y de salida. Al realizar una prueba de ping, la dirección debe ser traducida automáticamente a la dirección de la interfaz serial 0/1/0 del router Bogotá1, cómo diferente puerto.

## Parte 7: Configuración del servicio DHCP.

a. Configurar la red Medellín2 y Medellín3 donde el router Medellín 2 debe ser el servidor DHCP para ambas redes Lan.

b. El router Medellín3 deberá habilitar el paso de los mensajes broadcast hacia la IP del router Medellín2.

c. Configurar la red Bogotá2 y Bogotá3 donde el router Medellín2 debe ser el servidor DHCP para ambas redes Lan.

d. Configure el router Bogotá1 para que habilite el paso de los mensajes Broadcast hacia la IP del router Bogotá2.

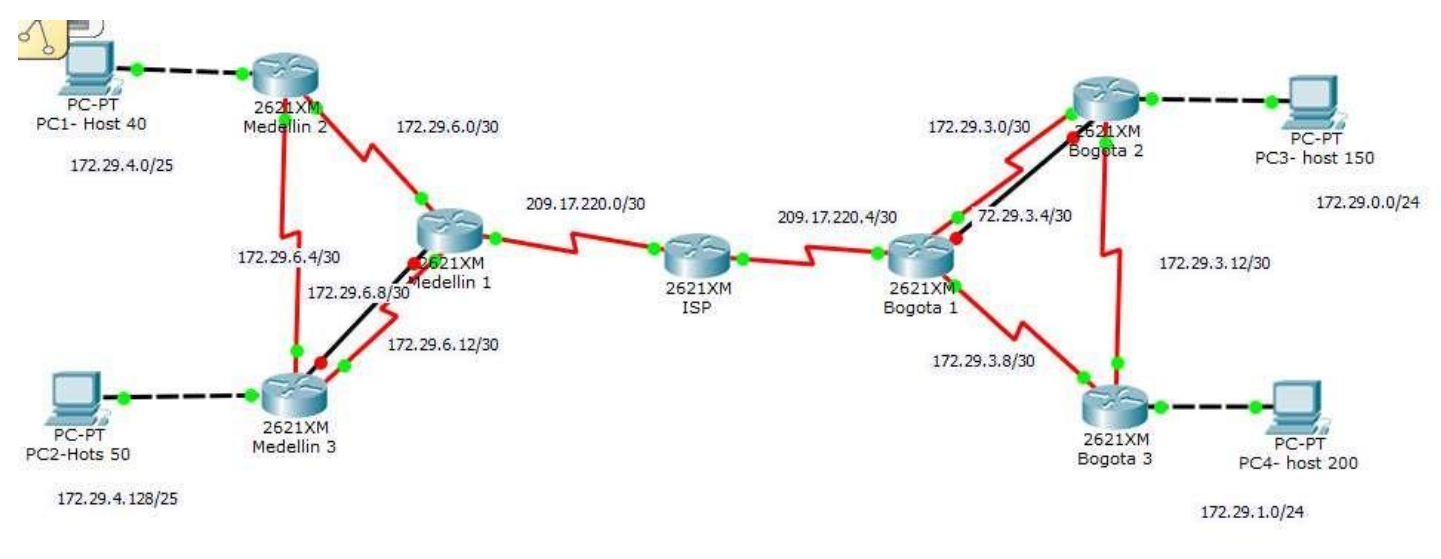

e.

#### **Solucion**

### ISP

ISP>enable ISP#configure terminal Enter configuration commands, one per line. End with CNTL/Z. ISP(config)#i nt s0/1 ISP(config-if)#description dir medellin1 ISP(config-if)#ip address 209.17.220.2 255.255.255.252 ISP(config-if)#no shutdown

%LINK-5-CHANGED: Interface Serial0/1, changed state to down

ISP(config-if)#exit ISP(config)#i nt s0/0 ISP(config-if)#description dir bogota1 ISP(config-if)#ip address 209.17.220.5 255.255.255 ISP(config-if)#no shutdown

%LINK-5-CHANGED: Interface Serial0/0, changed state to down ISP(config-if)#

#### Configuracion RIP

ISP>enable ISP#configure terminal Enter configuration commands, one per line. End with CNTL/Z. ISP(config)#router rip ISP(config-router)#version 2 ISP(config-router)#network 209.17.220.5 ISP(config-router)#network 209.17.220.2 ISP(config-router)#no aut ISP(config-router)#no aut ISP(config-router)#no auto-summary ISP(config-router)#no auto-summary

Medellin1>enable Medellin1#configure terminal Enter configuration commands, one per line. End with CNTL/Z. Medellin1(config-if)#int s0/0 Medellin1(config-if)#ip address 172.29.6.2 255.255.255.252 Medellin1(config-if)#no shutdown Medellin1(config-if)# %LINK-5-CHANGED: Interface Serial0/0, changed state to up

%LINEPROTO-5-UPDOWN: Line protocol on Interface Serial0/0, changed state to up

Medellin1(config-if)#int s0/1 Medellin1(config-if)#ip address 172.29.6.14 255.255.252 Medellin1(config-if)#exit Medellin1(config)#exit Medellin1# %SYS-5-CONFIG\_I: Configured from console by console %LINK-5-CHANGED: Interface Serial0/1, changed state to up

%LINEPROTO-5-UPDOWN: Line protocol on Interface Serial0/1, changed state to up

Medellin1(config-if)#int f0/0 Medellin1(config-if)#ip address 172.29.6.10 255.255.255.252 Medellin1(config-if)#no shutdown

Medellin1(config-if)# %LINK-5-CHANGED: Interface FastEthernet0/0, changed state to up

Medellin1>enable Medellin1#configure terminal Enter configuration commands, one per line. End with CNTL/Z. Medellin1(config-if)#int s0/2 Medellin1(config-if)#ip address 209.17.220.1 255.255.255.252 Medellin1(config-if)#no shutdown

Medellin1(config-if)# %LINK-5-CHANGED: Interface Serial0/2, changed state to up

%LINEPROTO-5-UPDOWN: Line protocol on Interface Serial0/2, changed state to up

#### **Configuracion enrutamiento RIP2**

Medellin1>enable Medellin1#configure terminal Enter configuration commands, one per line. End with CNTL/Z. Medellin1(config)#router rip Medellin1(config-router)#version 2 Medellin1(config-router)#network 172.29.6.14 Medellin1(config-router)#network 172.29.6.2 Medellin1(config-router)#network 172.29.6.10

Medellin1(config-router)#network 209.17.220.1 Medellin1(config-router)#no aut Medellin1(config-router)#no auto-summary Medellin1(config-router)#end Medellin1# %SYS-5-CONFIG\_I: Configured from console by consol **Configuracion Medellin2** 

Medellin2>enable Medellin2#configure terminal Enter configuration commands, one per line. End with CNTL/Z. Medellin2(config-if)#int s0/1 Medellin2(config-if)#ip address 172.29.6.1 255.255.255.252 Medellin2(config-if)#no shutdown

Medellin2(config-if)# %LINK-5-CHANGED: Interface Serial0/1, changed state to up

%LINEPROTO-5-UPDOWN: Line protocol on Interface Serial0/1, changed state to up

Medellin2(config-if)#int s0/0 Medellin2(config-if)#ip address 172.29.6.5 255.255.255.252 Medellin2(config-if)#no shutdown

%LINK-5-CHANGED: Interface Serial0/0, changed state to down Medellin2(config-if)# %LINK-5-CHANGED: Interface Serial0/0, changed state to up

%LINEPROTO-5-UPDOWN: Line protocol on Interface Serial0/0, changed state to up

Medellin2(config-if)#int f0/0 Medellin2(config-if)#ip address 172.129.1.8 255.255.255.0 Medellin2(config-if)#no shutdown

Medellin2(config-if)# %LINK-5-CHANGED: Interface FastEthernet0/0, changed state to up

%LINEPROTO-5-UPDOWN: Line protocol on Interface FastEthernet0/0, changed state to up

#### **Configuracion enrutamiento RIP2**

Medellin2#configure terminal Enter configuration commands, one per line. End with CNTL/Z. Medellin2(config)#router rip Medellin2(config-router)#network 172.29.6.5 Medellin2(config-router)#network 172.29.6.1 Medellin2(config-router)#network 172.29.4.1

Medellin2(config-router)#version 2 Medellin2(config-router)#no aut Medellin2(config-router)#no auto-summary Medellin2(config-router)#end Medellin2# **%SYS-5-CONFIG\_I: Configured from console by console** 

# Configuracion medellin3

Medellin3>enable Medellin3#configure terminal Enter configuration commands, one per line. End with CNTL/Z. Medellin3(config)#int s0/1 Medellin3(config-if)#ip address 172.29.6.6 255.255.255.252 Medellin3(config-if)#no shutdown

Medellin3(config-if)# %LINK-5-CHANGED: Interface Serial0/1, changed state to up

%LINEPROTO-5-UPDOWN: Line protocol on Interface Serial0/1, changed state to up

Medellin3(config-if)#int s0/0 Medellin3(config-if)#ip address 172.29.6.13 255.255.255.252 Medellin3(config-if)#no shutdown

Medellin3(config-if)# %LINK-5-CHANGED: Interface Serial0/0, changed state to up

%LINEPROTO-5-UPDOWN: Line protocol on Interface Serial0/0, changed state to up

Medellin3(config-if)#int f0/1 Medellin3(config-if)#ip address 172.29.6.9 255.255.255.252 Medellin3(config-if)#no shutdown

Medellin3(config-if)# %LINK-5-CHANGED: Interface FastEthernet0/1, changed state to up

Medellin3(config-if)#int f0/0 Medellin3(config-if)#ip address 172.129.4.1 255.255.255.128 Medellin3(config-if)#no shutdown

Medellin3(config-if)# %LINK-5-CHANGED: Interface FastEthernet0/0, changed state to up

#### %LINEPROTO-5-UPDOWN: Line protocol on Interface FastEthernet0/0, changed state to up

#### **Configuracion enrutamiento RIP2**

Medellin3#configure terminal Enter configuration commands, one per line. End with CNTL/Z. Medellin3(config)#router rip Medellin3(config-router)#version 2 Medellin3(config-router)#network 172.29.6.13 Medellin3(config-router)#network 172.29.6.6 Medellin3(config-router)#network 172.29.4.1 Medellin3(config-router)#no aut Medellin3(config-router)#no aut Medellin3(config-router)#no aut Medellin3(config-router)#no auto-summary Medellin3(config-router)#end Medellin3# %SYS-5-CONFIG\_I: Configured from console by console

# Configuracion red bogota

Bogota1>enable Bogota1#configure terminal Enter configuration commands, one per line. End with CNTL/Z. Bogota1(config)#s0/1 Bogota1(config-if)#ip address 172.29.3.9 255.255.255.252 Bogota1(config-if)#no shutdown

%LINK-5-CHANGED: Interface Serial0/1, changed state to down Bogota1(config-if)#int s0/2 Bogota1(config-if)#ip address 209.17.220.6 255.255.255.252 Bogota1(config-if)#no shutdown

Bogota1(config-if)# %LINK-5-CHANGED: Interface Serial0/2, changed state to up

Bogota1(config-if)#int %LINEPROTO-5-UPDOWN: Line protocol on Interface Serial0/2, changed state to up

Bogota1(config-if)#int s0/0 Bogota1(config-if)#i p address 172.29.3.1 255.255.255.252 Bogota1(config-if)#no shutdown

%LINK-5-CHANGED: Interface Serial0/0, changed state to down

Bogota1(config-if)#int f0/0 Bogota1(config-if)#ip address 192.129.3.1 255.255.255.252 Bogota1(config-if)#no shutdown

Bogota1(config-if)# %LINK-5-CHANGED: Interface FastEthernet0/0, changed state to up

# **Configuracion RIP**

Bogota1>enable Bogota1#configure terminal Enter configuration commands, one per line. End with CNTL/Z. Bogota1(config)#router rip Bogota1(config-router)#version 2 Bogota1(config-router)#network 172.29.3.9 Bogota1(config-router)#network 172.29.3.1 Bogota1(config-router)#network 192.129.3.5 Bogota1(config-router)#network 209.17.220.6 Bogota1(config-router)#no aut Bogota1(config-router)#no aut Bogota1(config-router)#no auto-summary Bogota1(config-router)#no auto-summary Bogota1(config-router)#end Bogota1# %SYS-5-CONFIG\_I: Configured from console by console

## **Configuracion bogota2**

Bogota2>enable Bogota2#configure terminal Enter configuration commands, one per line. End with CNTL/Z. Bogota2(config)#int f0/0 Bogota2(config-if)#ip address 192.129.0.1 255.255.255.0 Bogota2(config-if)#no shutdown

Bogota2(config-if)# %LINK-5-CHANGED: Interface FastEthernet0/0, changed state to up

%LINEPROTO-5-UPDOWN: Line protocol on Interface FastEthernet0/0, changed state to up

Bogota2(config-if)#int s0/0 Bogota2(config-if)#i p address 172.29.3.14 255.255.255.252 Bogota2(config-if)#no shutdown

Bogota2(config-if)# %LINK-5-CHANGED: Interface Serial0/0, changed state to up Bogota2(config-if)#int s %LINEPROTO-5-UPDOWN: Line protocol on Interface Serial0/0, changed state to up Bogota2(config-if)#int s0/1 Bogota2(config-if)#ip address 172.29.3.2 255.255.255.252 Bogota2(config-if)#no shutdown

Bogota2(config-if)# %LINK-5-CHANGED: Interface Serial0/1, changed state to up

%LINEPROTO-5-UPDOWN: Line protocol on Interface Serial0/1, changed state to up

#### **Configuracion RIP**

Bogota2>enable Bogota2#configure terminal Enter configuration commands, one per line. End with CNTL/Z. Bogota2(config)#router rip Bogota2(config-router)#version 2 Bogota2(config-router)#network 172.29.0.1 Bogota2(config-router)#network 172.29.3.14 Bogota2(config-router)#network 172.29.3.2 Bogota2(config-router)#no aut Bogota2(config-router)#no auto-summary Bogota2(config-router)#no auto-summary Bogota2(config-router)#end Bogota2# %SYS-5-CONFIG\_I: Configured from console by console

# **Configuracion bogota 3**

Bogota3>enable Bogota3#configure terminal Enter configuration commands, one per line. End with CNTL/Z. Bogota3(config)#int f0/0 Bogota3(config-if)#ip address 192.129.1.1 255.255.255.0 Bogota3(config-if)#no shutdown

Bogota3(config-if)# %LINK-5-CHANGED: Interface FastEthernet0/0, changed state to up

%LINEPROTO-5-UPDOWN: Line protocol on Interface FastEthernet0/0, changed state to up

Bogota3(config-if)#int s0/0 Bogota3(config-if)#ip address 172.29.3.10 255.255.255.252 Bogota3(config-if)#no shutdown

#### Bogota3(config-if)#

%LINK-5-CHANGED: Interface Serial0/0, changed state to up

Bogota3(config-if)#int %LINEPROTO-5-UPDOWN: Line protocol on Interface Serial0/0, changed state to up

Bogota3(config-if)#int s0/1 Bogota3(config-if)#ip address 172.29.3.13 255.255.255.252 Bogota3(config-if)#no shutdown

#### **Configuracion RIP**

Bogota3>enable Bogota3#configure terminal Enter configuration commands, one per line. End with CNTL/Z. Bogota3(config)#router rip Bogota3(config-router)#version 2 Bogota3(config-router)#network 172.29.1.1 Bogota3(config-router)#network 172.29.3.13 Bogota3(config-router)#network 172.29.3.10 Bogota3(config-router)#no aut Bogota3(config-router)#no aut Bogota3(config-router)#no auto-summary Bogota3(config-router)#end Bogota3#

%SYS-5-CONFIG\_I: Configured from console by console

# CISCO. Cisco Networking Academy

# Escenario 2

**Escenario:** Una empresa de Tecnología posee tres sucursales distribuidas en las ciudades de Miami, Bogotá y Buenos Aires, en donde el estudiante será el administrador de la red, el cual deberá configurar e interconectar entre sí cada uno de los dispositivos que forman parte del escenario, acorde con los lineamientos establecidos para el direccionamiento IP, protocolos de enrutamiento y demás aspectos que forman parte de la topología dered.

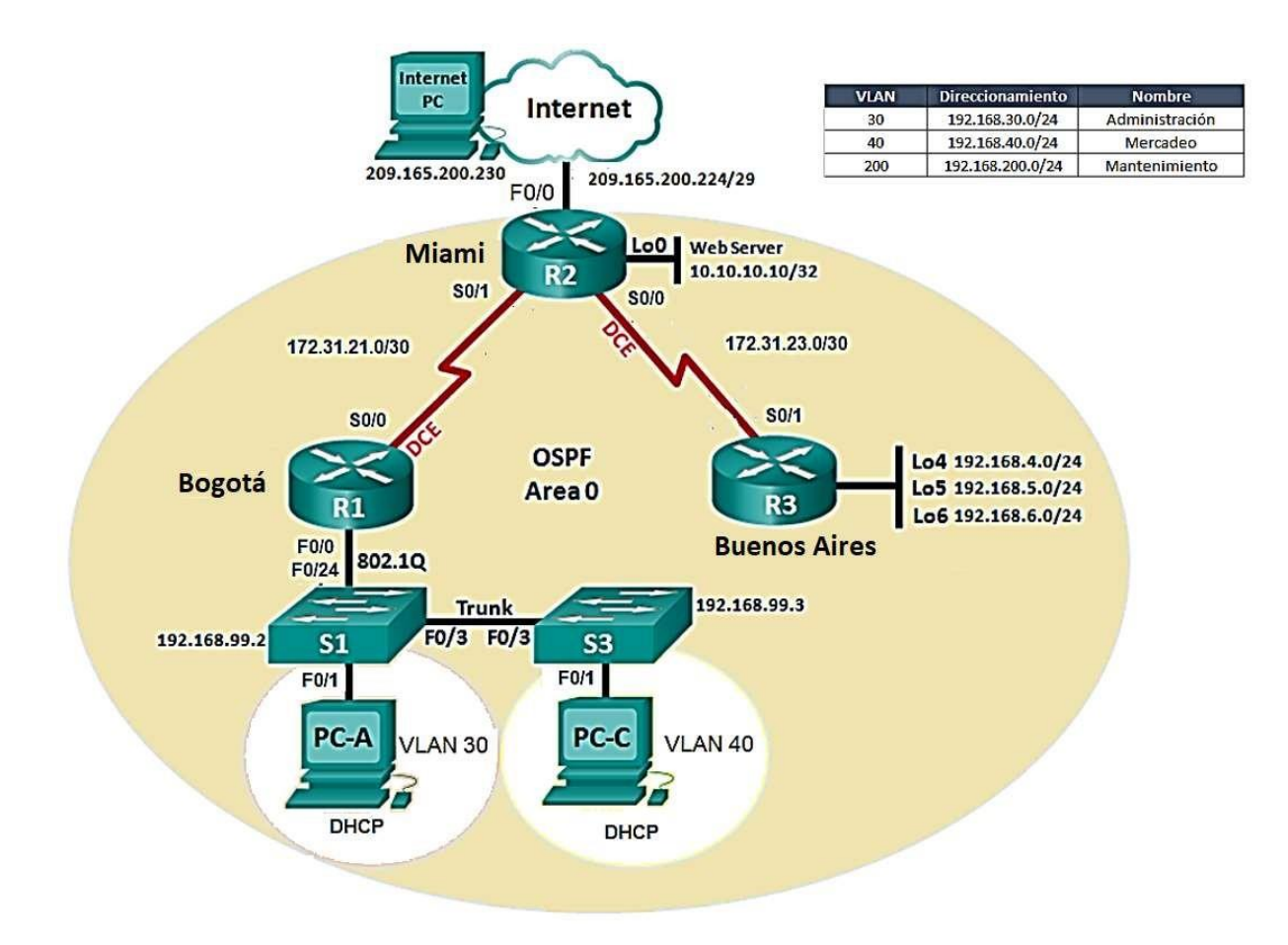

- 1. Configurar el direccionamiento IP acorde con la topología de red para cada uno de los dispositivos que forman parte del escenario
- 2. Configurar el protocolo de enrutamiento OSPFv2 bajo los siguientes criterios:

#### OSPFv2 area 0

| Configuration Item or Task                            | Specification |
|-------------------------------------------------------|---------------|
| Router ID R1                                          | 1.1.1.1       |
| Router ID R2                                          | 5.5.5.5       |
| Router ID R3                                          | 8.8.8.8       |
| Configurar todas las interfaces LAN como pasivas      |               |
| Establecer el ancho de banda para enlaces seriales en | 256 Kb/s      |
| Ajustar el costo en la métrica de So/o a              | 9500          |

### Verificar información de OSPF

- Visualizar tablas de enrutamiento y routers conectados por OSPFv2
- Visualizar lista resumida de interfaces por OSPF en donde se ilustre el costo de cada interface
- Visualizar el OSPF Process ID, Router ID, Address summarizations, Routing Networks, and passive interfaces configuradas en cada router.
- 3. Configurar VLANs, Puertos troncales, puertos de acceso, encapsulamiento, Inter-VLAN Routing y Seguridad en los Switches acorde a la topología de red establecida.
- 4. En el Switch 3 deshabilitarDNS lookup
- 5. Asignar direcciones IP a los Switches acorde a los lineamientos.
- 6. Desactivar todas las interfaces que no sean utilizadas en el esquema de red.
- 7. Implement DHCP and NAT for IPv4
- 8. Configurar R1 como servidor DHCP para las VLANs 30 y 40.
- 9. Reservar las primeras 30 direcciones IP de las VLAN 30 y 40 para configuraciones estáticas.

| Configurar DHCP pool para VLAN 30 | Name: ADMINISTRACION<br>DNS-Server: 10.10.10.11<br>Domain-Name: ccna-unad.com<br>Establecer default gateway. |
|-----------------------------------|----------------------------------------------------------------------------------------------------|
| Configurar DHCP pool para VLAN 40 | Name: MERCADEO<br>DNS-Server: 10.10.10.11<br>Domain-Name: ccna-unad.com<br>Establecer default gateway.       |

- 10. Configurar NAT en R2 para permitir que los host puedan salir a internet
- 11. Configurar al menos dos listas de acceso de tipo estándar a su criterio en para restringir o permitir tráfico desde R1 o R3 hacia R2.

- 12. Configurar al menos dos listas de acceso de tipo extendido o nombradas a su criterio en para restringir o permitir tráfico desde R1 o R3 hacia R2.
- 13. Verificar procesos de comunicación y redireccionamiento de tráfico en los routers mediante el uso de Ping y Traceroute.

# Solucion.

# **Configuracion switch 2**

Switch>enable Switch#configure terminal Enter configuration commands, one per line. End with CNTL/Z. Switch(config)#vlan 30 Switch(config-vlan)#name admnistracion Switch(config-vlan)#vlan 40 Switch(config-vlan)#name mercadeo Switch(config-vlan)#vlan 200 Switch(config-vlan)#name mantenimiento Switch(config-vlan)#exit Switch(config)#int f0/3 Switch(config-if)#switchport mode trunk Switch(config-if)#switchport trunk native vlan 1 Switch(config-if)#int f0/24 Switch(config-if)#switchport mode trunk Switch(config-if)#switchport trunk native vlan 1 Switch(config-if)#no shutdown Switch(config-if)#switchport trunk native vlan 1 Switch(config-if)#int range fa0/1-2,fa0/24,g0/1-2 Switch(config-if-range)#switchport mode access Switch(config-if-range)#exit Switch(config)#int f0/1 Switch(config-if)#switchport mode access Switch(config-if)#switchport access vlan 30 Switch(config-if)#int range fa0/2,fa0/4-24,g0/1-2 Switch(config-if-range)#no shutdown Switch(config-if-range)#int vlan 200 Switch(config-if)# %LINK-5-CHANGED: Interface Vlan200, changed state to up

%LINEPROTO-5-UPDOWN: Line protocol on Interface Vlan200, changed state to up

Switch(config-if)#ip address 192.168.99.2 255.255.255.0 Switch(config-if)#

#### **Configuracion switch 2**

Switch>enable Switch#configure terminal Enter configuration commands, one per line. End with CNTL/Z. Switch(config)#vlan 30 Switch(config-vlan)#name administracion Switch(config-vlan)#vlan 40 Switch(config-vlan)#name mercadeo Switch(config-vlan)#vlan 200 Switch(config-vlan)#name mantenimiento Switch(config-vlan)#exit Switch(config)#int vlan 200 Switch(config-if)#ip address 192.168.99.3 255.255.255.0 Switch(config-if)#exit Switch(config)#ip default % Incomplete command. Switch(config)#ip default-gateway 192.168.99.1 Switch(config)#int f0/3 Switch(config-if)#switchport mode trunk Switch(config-if)#switchport trunk native vlan 1 Switch(config-if)#int range fa0/1-2, fa0/4-24, g0/1-2 Switch(config-if-range)#switchport mode access Switch(config-if-range)#exit Switch(config)#int f0/1 Switch(config-if)#switchport mode access Switch(config-if)#switchport access vlan 40 Switch(config-if)#int range fa0/2,fa0/4-24,g0/1-2 Switch(config-if-range)#no shutdown %LINK-5-CHANGED: Interface FastEthernet0/2, changed state to down %LINK-5-CHANGED: Interface FastEthernet0/4, changed state to down %LINK-5-CHANGED: Interface FastEthernet0/5, changed state to down

%LINK-5-CHANGED: Interface FastEthernet0/6, changed state to down

LINK-5-CHANGED: Interface FastEthernet0/7, changed state to down

%LINK-5-CHANGED: Interface FastEthernet0/8, changed state to down

%LINK-5-CHANGED: Interface FastEthernet0/9, changed state to down

%LINK-5-CHANGED: Interface FastEthernet0/10, changed state to down

%LINK-5-CHANGED: Interface FastEthernet0/11, changed state to down %LINK-5-CHANGED: Interface FastEthernet0/12, changed state to down %LINK-5-CHANGED: Interface FastEthernet0/13, changed state to down %LINK-5-CHANGED: Interface FastEthernet0/14, changed state to down %LINK-5-CHANGED: Interface FastEthernet0/15, changed state to down %LINK-5-CHANGED: Interface FastEthernet0/16, changed state to down %LINK-5-CHANGED: Interface FastEthernet0/17, changed state to down %LINK-5-CHANGED: Interface FastEthernet0/17, changed state to down %LINK-5-CHANGED: Interface FastEthernet0/18, changed state to down %LINK-5-CHANGED: Interface FastEthernet0/19, changed state to down %LINK-5-CHANGED: Interface FastEthernet0/19, changed state to down

%LINK-5-CHANGED: Interface FastEthernet0/21, changed state to down

%LINK-5-CHANGED: Interface FastEthernet0/22, changed state to down

%LINK-5-CHANGED: Interface FastEthernet0/23, changed state to down

%LINK-5-CHANGED: Interface FastEthernet0/24, changed state to down

%LINK-5-CHANGED: Interface GigabitEthernet0/1, changed state to down

%LINK-5-CHANGED: Interface GigabitEthernet0/2, changed state to down Switch(config-if-range)#

#### **Configuracion bogota Miami**

Router#enable Router#configure terminal Enter configuration commands, one per line. End with CNTL/Z. Router(config)#hostname Bogota Bogota(config)#int s0/0/0 %Invalid interface type and number Bogota(config)#int s0/1/0 Bogota(config-if)#description bogota-miami Bogota(config-if)#ip address 172.31.21.1 255.255.255.252

Bogota(config-if)#clock rate 128000 This command applies only to DCE interfaces Bogota(config-if)#no shutdown

Router>enable Router#configure terminal Enter configuration commands, one per line. End with CNTL/Z. Router(config)#int s0/1/0 Router(config-if)#description miami-bogota Router(config-if)#ip address 172.31.21.2 255.255.255.252 Router(config-if)#no shutdown

Router(config-if)# %LINK-5-CHANGED: Interface Serial0/1/0, changed state to up

Router(config-if)#configure te %LINEPROTO-5-UPDOWN: Line protocol on Interface Serial0/1/0, changed state

Router#enable Router#configure terminal Enter configuration commands, one per line. End with CNTL/Z. Router(config)#hostname MIAMI MIAMI(config)#exit MIAMI# %SYS-5-CONFIG\_I: Configured from console by console

MIAMI# MIAMI#enable MIAMI#configure terminal Enter configuration commands, one per line. End with CNTL/Z. MIAMI(config)#int s0/1/1 MIAMI(config-if)#description miami-buenos aires MIAMI(config-if)#ip address 172.31.23.1 25.25.255.252 Bad mask 0x1919FFFC for address 172.31.23.1 MIAMI(config-if)#ip address 172.31.23.1 255.255.255.252 MIAMI(config-if)#ip address 172.31.23.1 255.255.255.252 MIAMI(config-if)#ip address 172.31.23.1 255.255.255.252 MIAMI(config-if)#ip address 172.31.23.1 255.255.255.252

%LINK-5-CHANGED: Interface Serial0/1/1, changed state to down MIAMI(config-if)# MIAMI(config-if)#

MIAMI>enable MIAMI#configure terminal Enter configuration commands, one per line. End with CNTL/Z.

MIAMI(config)#int f0/0 %Invalid interface type and number MIAMI(config)#int g0/1 MIAMI(config-if)#ip address 209.165.200.225 255.255.258.248 MIAMI(config-if)#no shutdown

MIAMI(config-if)# %LINK-5-CHANGED: Interface GigabitEthernet0/1, changed state to up

%LINEPROTO-5-UPDOWN: Line protocol on Interface GigabitEthernet0/1, changed state to up

MIAMI(config-if)#int g0/0 MIAMI(config-if)#ip address 10.10.10.10 255.255.255.0 MIAMI(config-if)#no shut down

MIAMI(config-if)# %LINK-5-CHANGED: Interface GigabitEthernet0/0, changed state to up

%LINEPROTO-5-UPDOWN: Line protocol on Interface GigabitEthernet0/0, changed state to up

#### **Configuracion Buenos aires**

Router>enable Router#configure terminal Enter configuration commands, one per line. End with CNTL/Z. Router(config)#hostname BuenosAires BuenosAires(config)#exit BuenosAires# %SYS-5-CONFIG\_I: Configured from console by console

BuenosAires#enable BuenosAires#configure terminal Enter configuration commands, one per line. End with CNTL/Z. BuenosAires(config)#int s0/1/0 BuenosAires(config-if)#description conexion Buenosaires-miami BuenosAires(config-if)#ip address 172.31.23.2 255.255.255.252 BuenosAires(config-if)#no shutdown

BuenosAires(config-if)# %LINK-5-CHANGED: Interface Serial0/1/0, changed state to up

%LINEPROTO-5-UPDOWN: Line protocol on Interface Serial0/1/0, changed state to up

#### Configuracion Lo4, Lo5 y Lo6 con R3

BuenosAires(config-if)#ip address 192.168.4.1 255.255.255.0 BuenosAires(config-if)#int lo5

#### BuenosAires(config-if)# %LINK-5-CHANGED: Interface Loopback5, changed state to up

%LINEPROTO-5-UPDOWN: Line protocol on Interface Loopback5, changed state to up

BuenosAires(config-if)#no shutdown BuenosAires(config-if)#int lo6

BuenosAires(config-if)# %LINK-5-CHANGED: Interface Loopback6, changed state to up

%LINEPROTO-5-UPDOWN: Line protocol on Interface Loopback6, changed state to up

BuenosAires(config-if)#

Bogota> Bogota>enable Bogota#configure terminal Enter configuration commands, one per line. End with CNTL/Z. Bogota(config)#int g0/0.30 Bogota(config-subif)#int g0/0.30 Bogota(config-subif)#description accounting LAN Bogota(config-subif)#encapsulation dotlg 30 ۸ % Invalid input detected at '^' marker. Bogota(config-subif)#encapsulation dot1q 30 Bogota(config-subif)#ip address 192.168.30.1 255.255.255.0 Bogota(config-subif)#int g0/0.40 Bogota(config-subif)#description accounting LAN Bogota(config-subif)#encapsulation dot1q 40 Bogota(config-subif)#ip address 192.168.40.1 255.255.255.0 Bogota(config-subif)#int g0/0.200 Bogota(config-subif)#description accounting LAN Bogota(config-subif)#encapsulation dot1q 200 Bogota(config-subif)#ip address 192.168.200.1 25.255.255.0 Bad mask 0x19FFFF00 for address 192.168.200.1 Bogota(config-subif)#int g0/0 Bogota(config-if)#no shutdown

Bogota(config-if)# %LINK-5-CHANGED: Interface GigabitEthernet0/0, changed state to up

%LINEPROTO-5-UPDOWN: Line protocol on Interface GigabitEthernet0/0, changed state to up

%LINK-5-CHANGED: Interface GigabitEthernet0/0.30, changed state to up

### %LINEPROTO-5-UPDOWN: Line protocol on Interface GigabitEthernet0/0.30, changed state to up

%LINK-5-CHANGED: Interface GigabitEthernet0/0.40, changed state to up

%LINEPROTO-5-UPDOWN: Line protocol on Interface GigabitEthernet0/0.40, changed state to up

%LINK-5-CHANGED: Interface GigabitEthernet0/0.200, changed state to up

%LINEPROTO-5-UPDOWN: Line protocol on Interface GigabitEthernet0/0.200, changed state to up

### Verificacion de conectividad

Switch>enable Switch#ping 192.168.30.1

Type escape sequence to abort. Sending 5, 100-byte ICMP Echos to 192.168.30.1, timeout is 2 seconds:

Success rate is 0 percent (0/5)

Switch#ping 192.168.40.1

Type escape sequence to abort. Sending 5, 100-byte ICMP Echos to 192.168.40.1, timeout is 2 seconds:

Success rate is 0 percent (0/5)

## Protocolo Routing Dinámico/ Configuración OPSF/ identificar R1 con ID 1.1.1.1/Creacion OSPF.

#### **OSPF 1.1.1.1**

. . . . .

Bogota(config-if)#exit Bogota(config)#router ospf 1 Bogota(config-router)#network 172.31.21.0 0.0.0.3 area 0 Bogota(config-router)#network 192.168.30.0 0.0.0.255 area 0 Bogota(config-router)#network 192.168.40.0 0.0.0.255 area 0 Bogota(config-router)#network 192.168.200.0 0.0.0.255 area 0 Bogota(config-router)#network 192.168.200.0 0.0.0.255 area 0 Bogota(config-router)#passive-interface g0/0.30 Bogota(config-router)#passive-interface g0/0.40 Bogota(config-router)#passive-interface g0/0.200 Bogota(config-router)#

Bogota(config)#int s0/1/0 Bogota(config-if)#bandwidth 128 Bogota(config-if)#ip ospf cost 9500 Bogota(config-if)#

MIAMI>enable

MIAMI#configure terminal Enter configuration commands, one per line. End with CNTL/Z. MIAMI(config)#router ospf 2 MIAMI(config-router)#router-id 8.8.8.8 MIAMI(config-router)#network 172.31.23.23 0.0.0.3 area 0 MIAMI(config-router)#network 10.10.10.0 0.0.0.255 area 0 MIAMI(config-router)#passive-interface g0/1 MIAMI(config-router)#inte s0/1/0 MIAMI(config-if)#bandwidth 256 MIAMI(config-if)#ip ospf cost 9500 MIAMI(config-if)#

### **Ospf 5.5.5.5**

BuenosAires> BuenosAires>enable BuenosAires#configure terminal Enter configuration commands, one per line. End with CNTL/Z. BuenosAires(config)#router ospf 3 BuenosAires(config-router)#router-id 5.5.5.5 BuenosAires(config-router)#network 172.31.23.0 0.0.0.3 area 0 BuenosAires(config-router)#network 192.168.4.0 0.0.3.255 area 0 BuenosAires(config-router)#passive-interface lo4 BuenosAires(config-router)#passive-interface lo5 BuenosAires(config-router)#passive-interface lo6 BuenosAires(config-router)#exit BuenosAires(config)#int s0/1/0 BuenosAires(config-if)#bandwidth 256 BuenosAires(config-if)#ip ospf cost 9500 BuenosAires(config-if)#

## **Configuracion dhcp**

Bogota>enable Bogota#configure terminal Enter configuration commands, one per line. End with CNTL/Z. Bogota(config)#ip dhcp pool administracion Bogota(dhcp-config)#dns-server 10.10.10.11 Bogota(dhcp-config)#default-router 192.168.30.1 Bogota(dhcp-config)#network 192.168.30.0 255.255.255.0 Bogota(dhcp-config)#ip dhcp pool mercadeo Bogota(dhcp-config)#dns-server 10.10.10.11 Bogota(dhcp-config)#default-router 192.168.40.1 Bogota(dhcp-config)#network 192.168.40.0 255.255.255.0 Bogota(dhcp-config)#network 192.168.40.0 255.255.255.0

Mind Wide Open<sup>™</sup>

# **CISCO**. Cisco Networking Academy<sup>®</sup>

#### NAT

MIAMI>enable MIAMI#configure terminal Enter configuration commands, one per line. End with CNTL/Z. MIAMI(config)#router ospf 2 MIAMI(config-router)#router-id 8.8.8.8 MIAMI(config-router)#network 172.31.23.23 0.0.0.3 area 0 MIAMI(config-router)#network 10.10.10.0 0.0.0.255 area 0 MIAMI(config-router)#passive-interface g0/1 MIAMI(config-router)#inte s0/1/0 MIAMI(config-if)#bandwidth 256 MIAMI(config-if)#ip ospf cost 9500 MIAMI(config-if)# MIAMI(config-if)#exit MIAMI(config)#user webuser privilege 15 secret cisco12345 MIAMI(config)#ip nat inside source static 10.10.10.10 209.165.200.229 MIAMI(config)#int g0/0 MIAMI(config-if)#ip nat outside MIAMI(config-if)#int g0/1 MIAMI(config-if)#ip nat inside MIAMI(config-if)#access-list 1 permit 192.168.20.0 0.0.0.255 MIAMI(config)#access-list 1 permit 192.168.30.00.0.255 MIAMI(config)#access-list 1 permit 192.168.40.0 0.0.0.255 MIAMI(config)#access-list 1 permit 192.168.4.0 0.0.3.255 MIAMI(config)#ip nat pool internet 209.165.200.225 209.165.200.229 netmask 255.255.258.248 MIAMI(config)#

Configurar 2 listas de acceso

MIAMI(config)#ip access-list standard Admin MIAMI(config-std-nacl)#permit host 172.31.21.1 MIAMI(config-std-nacl)#exit MIAMI(config)#line vty 0 4 MIAMI(config)#access-list 100 permit tcp any host 209.165.200.229 eq www MIAMI(config)#access-list 100 permit icmp any any echo-reply MIAMI(config)#

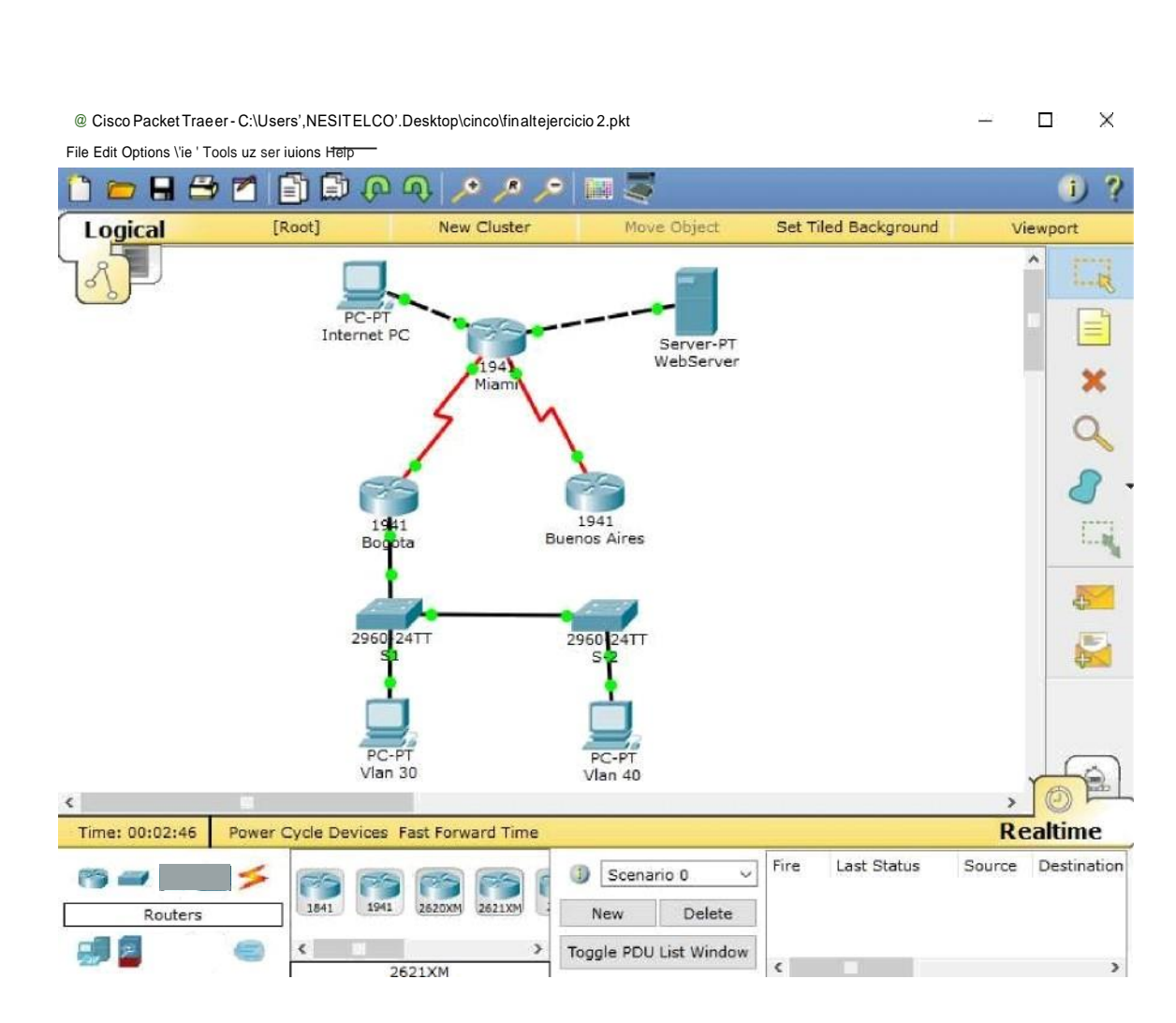

### Conclusiones

Se logro la configuracion de routers, switch y de mas dispositivos planteados en los ejercicios propuestos.

Hay tipologías muy diversas bus, estrella, anillo y diferentes protocolos de acceso, todas las LAN comparten la característica de poseer un alcance limitado normalmente abarcan un edificio y de tener una velocidad suficiente para que la red de conexión resulte invisible para los equipos que la utilizan.

Con la implementación de las redes y cada herramienta que nos aportan hacen que podamos tener una comunicación constante donde el costo nos es favorable, ademas con esta tecnologia crecemos profesionalmente por cuanto la tecnología nos da las herramientas necesarias para la realización de los diferentes procesos e actividades que requerimos.

Bibliografia

Curso Cisco Platafoma netacad.

Conceptos de Routing, CISCO. (2014). Conceptos de Routing. Principios de Enrutamiento y Conmutación.

Enrutamiento Estático, CISCO. (2014). Enrutamiento Estático. Principios de Enrutamiento y Conmutación.

VLANs, CISCO. (2014). VLANs. Principios de Enrutamiento y Conmutación.

https://aplicacionesysistemas.com/rip-cisco-version2-de-manera-facil-y-sencilla/